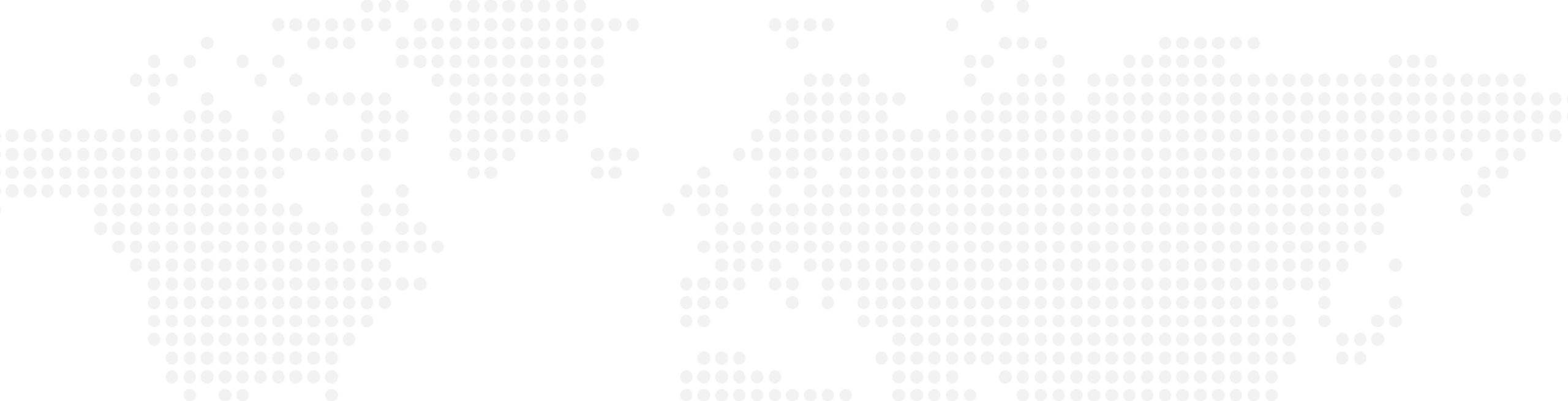

Şubeden Alt Kullanıcı Tanımlandıktan Sonra Ana Kullanıcının Alt Kullanıcı Oluşturmak için İzlemesi Gereken Adımlar

| <b>aat</b> Bankasi |  |  |
|--------------------|--|--|
|                    |  |  |

FR 1

+-→

A

Ŀ

-00

R

F

₽

ႏၵ

Şubeden alt kullanıcı tanımlandıktan sonra alt kullanıcı oluşturma işlemi tamamlanmamaktadır. Alt kullanıcı oluşturmak için,

Ana kullanıcının izleyeceği adımlar şu sekildedir;

Soldaki işlem menüsünde "Onay ve Kullanıcı Yönetimi" ana başlığı seçilir.

Alt menüde "Kullanıcı Yönetimi" seçilir.

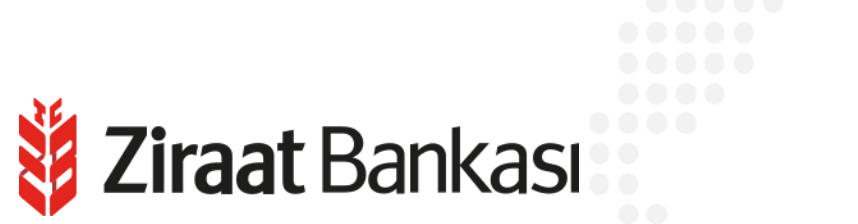

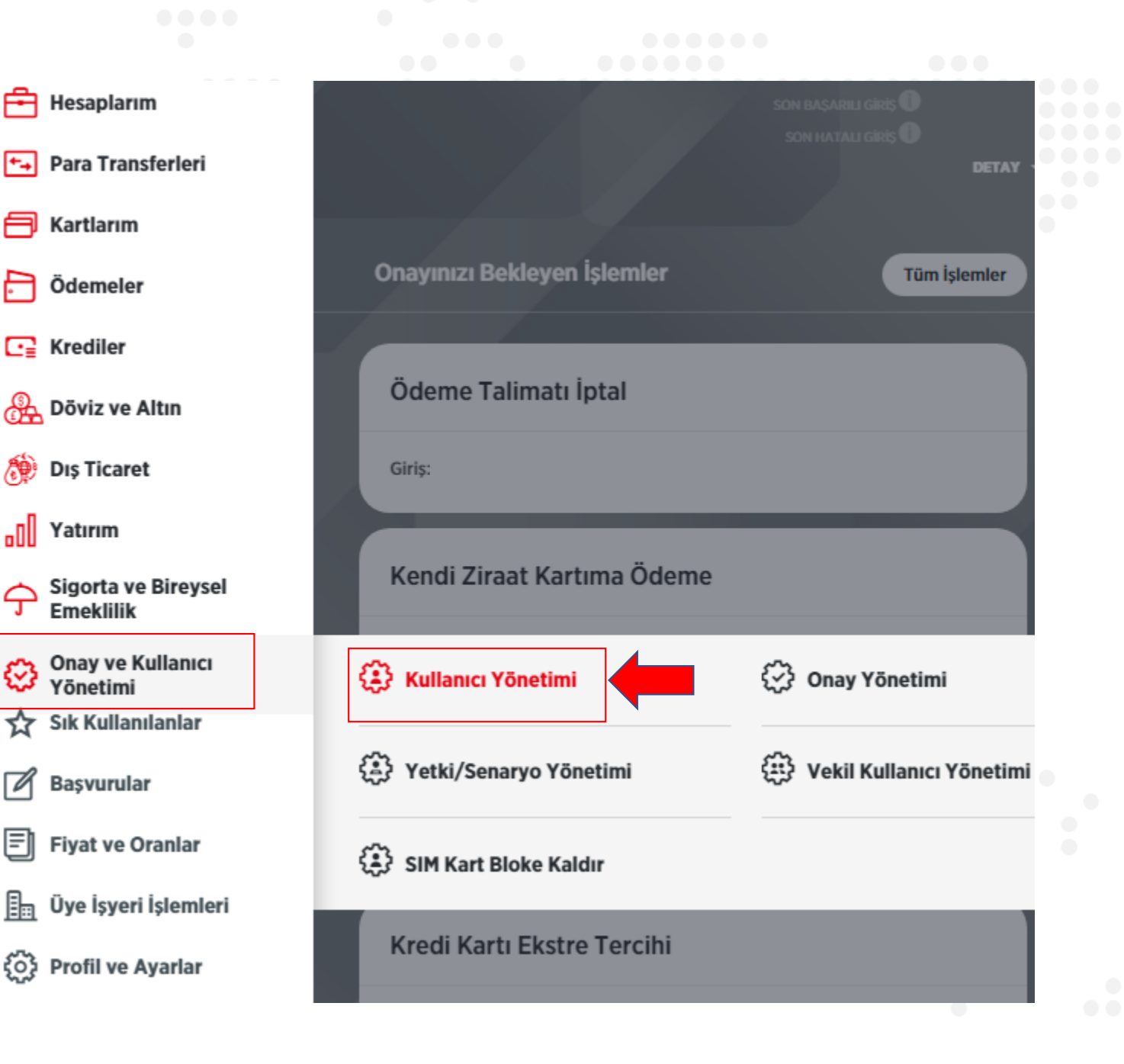

| Kullanıcıl                                 | arınız arasında a                                            | rayınız                                                   |                                                                                      |                                               |                                                                          |                              |                                                             | FILTRE                                              |  |
|--------------------------------------------|--------------------------------------------------------------|-----------------------------------------------------------|--------------------------------------------------------------------------------------|-----------------------------------------------|--------------------------------------------------------------------------|------------------------------|-------------------------------------------------------------|-----------------------------------------------------|--|
|                                            | - /                                                          |                                                           |                                                                                      |                                               |                                                                          |                              |                                                             |                                                     |  |
| Müşteri nun<br>butonu seçi<br>halinde "Alt | narası şubelerim<br>ildikten sonra açı<br>t Kullanıcı Oluştu | izce eklenmiş ola<br>ilan ekranda "Me<br>r" butonu seçild | an alt kullanıcılar için me<br>evcut Alt Kullanıcı Düzen<br>ikten sonra açılan ekran | vcutta eski l<br>le" seçeneği<br>da "Yeni Alt | kullanıcı adı ile görü<br>i ile eşleştirme sağl<br>Kullanıcı Oluştur'' s | anabilecekti<br>seçeneği seç | r olması durumunda<br>r. Yeni alt kullanıcı o<br>ilmelidir. | a "Alt Kullanıcı Oluştur"<br>oluşturulmak istenmesi |  |
| YAZDIR 1                                   | INDIR 🗹 GÖND                                                 | DER                                                       |                                                                                      |                                               |                                                                          |                              |                                                             |                                                     |  |
| dı Soyadı                                  | T.C. Kimlik<br>No                                            | Kullanıcı Adı                                             | SMS Şifre Telefon No                                                                 | SMS/OTP                                       | Rolü                                                                     | Durumu                       | Yetki Geçerlilik<br>Süresi                                  |                                                     |  |
| STNAME<br>RAAT                             |                                                              |                                                           | (5**) 50* 22 *3                                                                      |                                               | Ana Kullanıcı                                                            | Aktif                        |                                                             |                                                     |  |
|                                            | 37*****                                                      |                                                           |                                                                                      |                                               | Tanımlanmamıştır                                                         | Potansiyel                   | Sınırsız Yetki                                              | O Alt Kullanıcı Oluştur                             |  |
|                                            |                                                              |                                                           |                                                                                      |                                               |                                                                          |                              |                                                             |                                                     |  |

"Alt Kullanıcı Oluştur" seçilerek açılan Alt Kullanıcı Oluşturma ekranından "Yeni Alt Kullanıcı Oluştur" seçeneği görülecektir.

## Yeni Alt Kullanıcı Oluşturma Ekran Görüntüsü

| Alt Kullanıcı Oluşturma                                              |                 |                   |     |
|----------------------------------------------------------------------|-----------------|-------------------|-----|
| > Onay ve Kullanıcı Yönetimi > <u>Kullanıcı Yönetimi</u> > Alt Kulla | nıcı Oluşturma  |                   |     |
| 1 Kullanıcı Bilgileri                                                | ıl/Yetki Seçimi | 3 Limit Belirleme |     |
| Yeni Alt Kullanıcı Oluştur                                           |                 |                   |     |
| dı                                                                   | Soyadı          |                   |     |
|                                                                      |                 |                   |     |
| Cullanıcı Adı                                                        | Rol             |                   |     |
|                                                                      |                 |                   | ~ ) |
| MS Telefonu                                                          | Email Adresi    |                   |     |
| (5**) 15* 58 *6                                                      | ) ( ta******@g  | mail.com          |     |
| C Kimlik No                                                          |                 |                   |     |
| 37******                                                             |                 |                   |     |
|                                                                      |                 |                   |     |
|                                                                      | DEVAM           |                   |     |
| 37******                                                             | DEVAM           |                   |     |
|                                                                      |                 |                   |     |
|                                                                      |                 |                   |     |

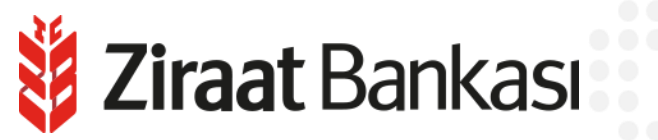

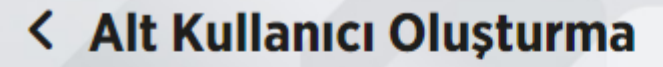

Onay ve Kullanıcı Yönetimi > <u>Kullanıcı Yönetimi</u> > Alt Kullanıcı Oluşturma

Gerçekleştireceğiniz işleminizin detaylarını kontrol edip, işleminizi onaylayınız.

## Kullanıcı Bilgileri

Kullanıcı Adı: Adı Soyadı Rolü: **İzleyici** Email Adresi: **ta\*\*\*\*\*\*@gmail.com** SMS Telefonu: **(5\*\*) 15\* 58 \*6** 

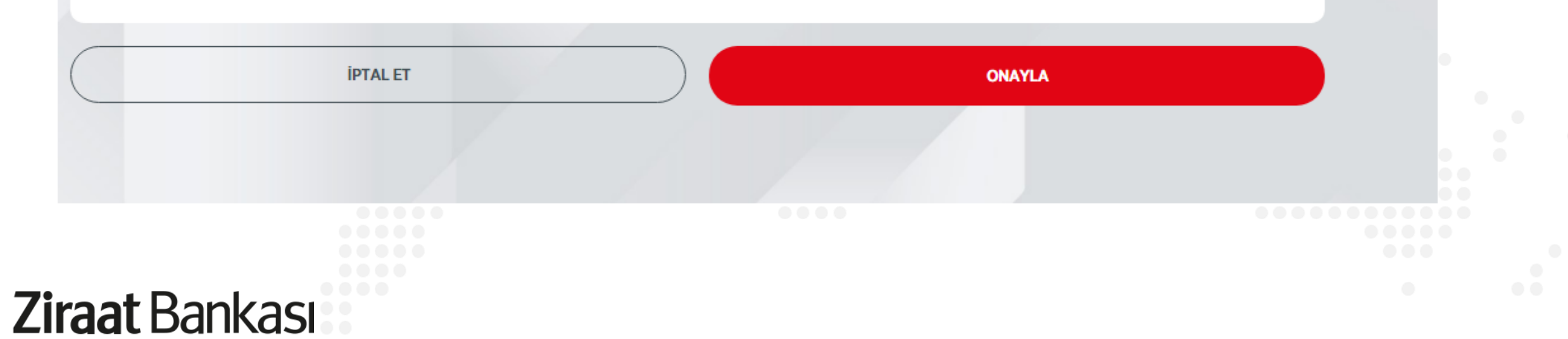

D

## < Alt Kullanıcı Oluşturma

🔞 > Onay ve Kullanıcı Yönetimi > Kullanıcı Yönetimi > Alt Kullanıcı Oluşturma

Alt Kullanıcı Oluşturma işleminiz başarıyla gerçekleştirilmiştir.

ANA SAYFAYA DÖN

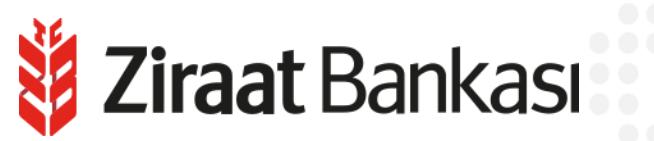